Your program may collect your placement preferences via a Slot and Location Wishlist, which will allow you to select both sites that have and have not shared slot availability for an upcoming rotation. Here's how to do it.

# **Video Tutorial:**

Completing a Slot Based Wishlist in Exxat Prism

07:21

**Completing a Location-Based Wishlist in Exxat Prism** 

06:54

#### Steps:

1. To navigate to the Coursework Section:

1a. Click on the Coursework Section from your Old Student Dashboard.

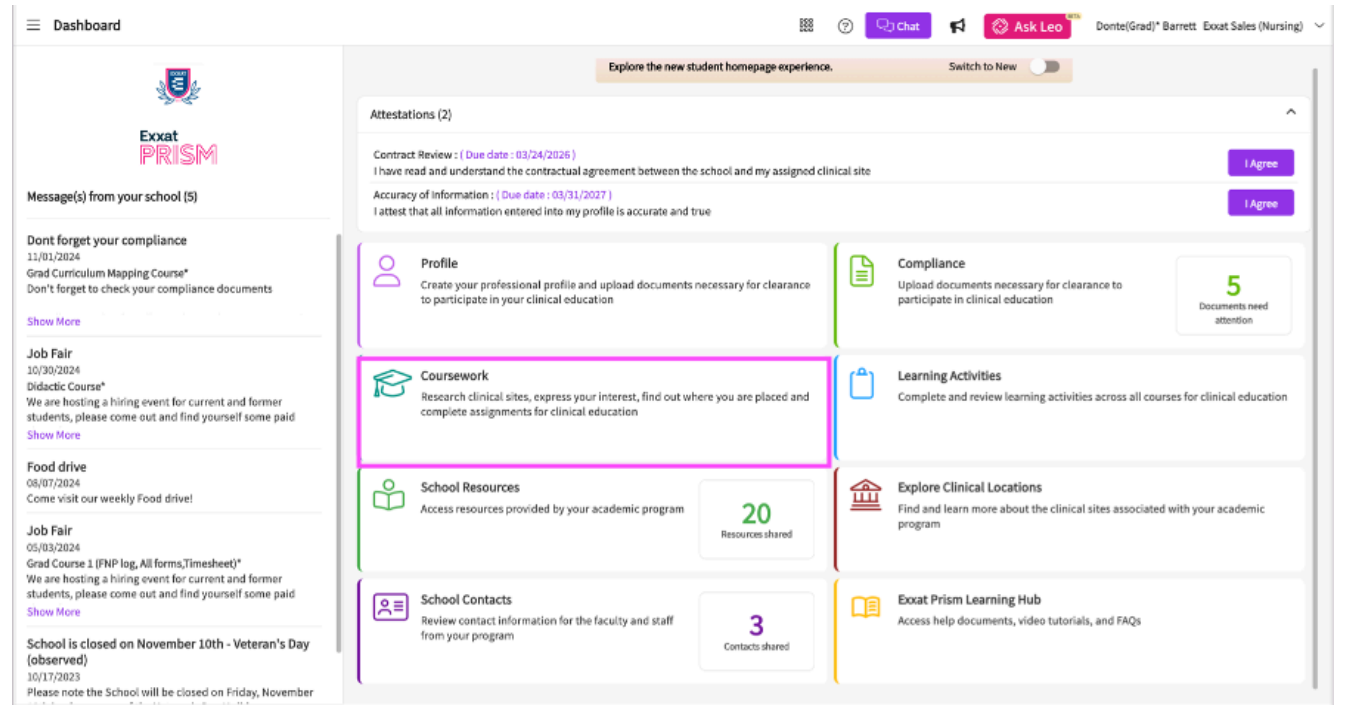

## OR

1b. Click on the Left Hand Hamburger Menu and select the Coursework Option.

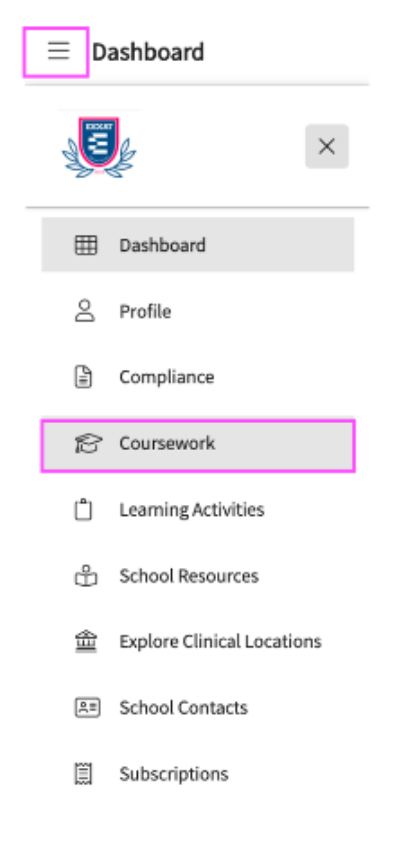

## OR

3. If you are using the New Student Dashboard. Click on the View All Coursework Option under My Coursework section.

12/5/24, 10:30 AM

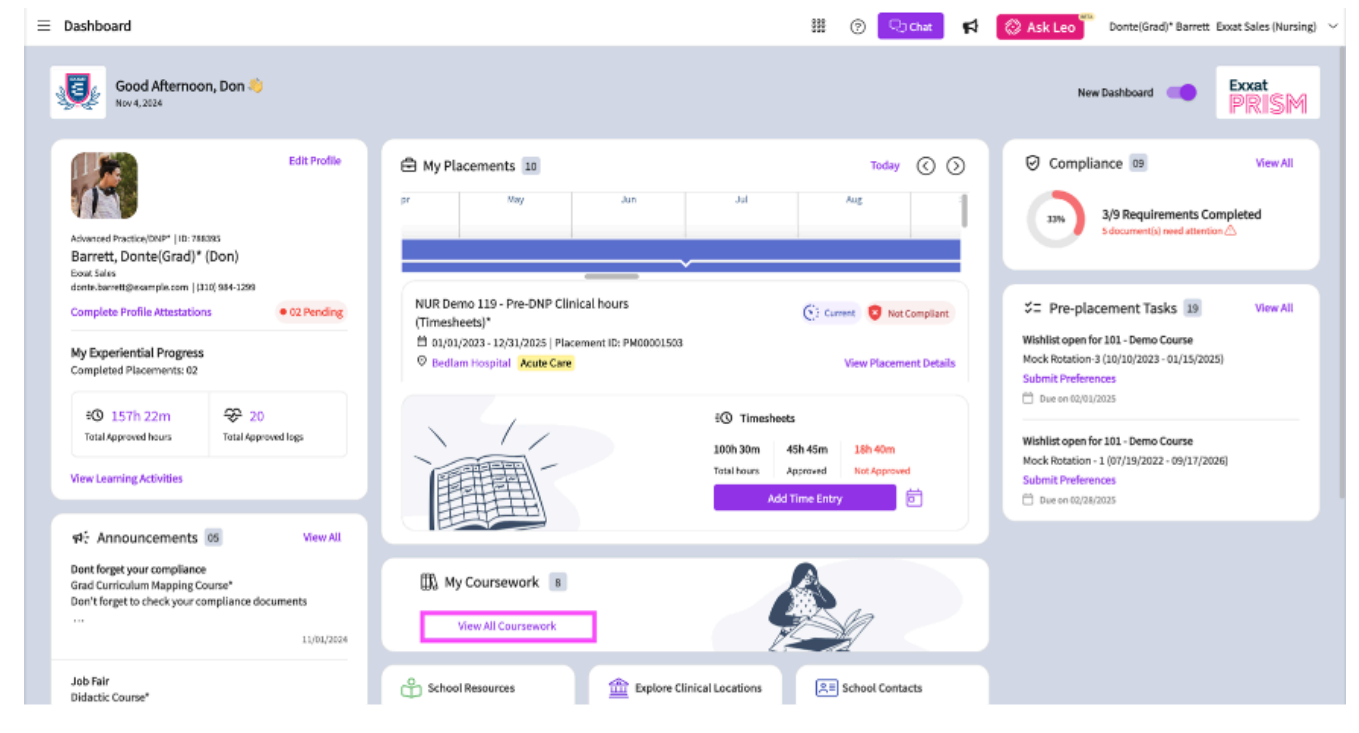

- 2. The system will display all courses you are registered for.
- 3. If you wish to see the courses that require placement click on Require placement tab
- 4. If you wish to see the didactic courses you can click on Do No Require Placement tab
- 5. The page will always list any current placements at the very top, followed by upcoming placements, and completed placements last.

| 10 Results Found                                           |      |                                                     |                                                                       |                                                                                                    |            |
|------------------------------------------------------------|------|-----------------------------------------------------|-----------------------------------------------------------------------|----------------------------------------------------------------------------------------------------|------------|
| OURSE DETAILS                                              | TION | PLACEMENT DETAILS                                   | LOCATION AND SETTING DETAILS                                          | MAY NEED ATTENTION                                                                                                    | ACTION     |
| OPT 800 - Clinical Practice I*<br>Current                  |      | Clinical Practice I<br>Aug 22, 2022 - Dec 31, 2025  | Abundant Health - Main Hospital (Geocoding Enabled, Io<br>Acute Care  | Attestation pending                                                                                                    | View Detai |
| PPT 850 - Clinical Practice II*<br>Current                 |      | Clinical Practice II<br>Jan 1, 2023 - Dec 31, 2025  | Abundant Health - Main Hospital (Geocoding Enabled, Io…<br>Acute Care | Attestation pending                                                                                                    | View Detai |
| DPT 850 - Clinical Practice II*<br>Current                 |      | Clinical Practice II<br>Jul 11, 2024 - Sep 30, 2024 | Allsports - Warren<br>Neuro                                           | Attestation pending                                                                                                    | View Detai |
| 10 - Wishlist Course                                       |      |                                                     |                                                                       | My Request closes on Dec 31st, 2025 12:00 AM EST<br>Wishlist closes on Dec 31st, 2025 12:00 PM EST<br>Wishlist closes on Dec 31st, 2025 12:00 PM EST<br>Wishlist closes on Dec 31st, 2025 12:00 PM EST<br>Wishlist closes on Dec 31st, 2025 12:00 PM EST | View Detai |
| 101 - Mock Course                                          |      | -                                                   | -                                                                     |                                                                                                    | View Detai |
| PT 900 - Clinical Practice III*                            |      | -                                                   | -                                                                     |                                                                                                    | View Deta  |
| OPT 900 - Clinical Practice III*                           |      | -                                                   | -                                                                     |                                                                                                    | View Deta  |
| DPT 950 - Clinical Practice IV*                            |      | -                                                   | -                                                                     |                                                                                                    | View Deta  |
| PT Demo 800 - Clinical Practice I (Forms and Evaluations)* |      | -                                                   | -                                                                     |                                                                                                    | View Deta  |
| RDSL08201/2 - SEL I/II                                     |      |                                                     |                                                                       |                                                                                                    | View Deta  |

6. Select the placement from that you need to complete a Wishlist for by clicking View Details.

| COURSE DETAILS                  | PLACEMENT DETAILS | LOCATION AND SETTING<br>DETAILS | NEEDS ATTENTION                                 | ACTION       |
|---------------------------------|-------------------|---------------------------------|-------------------------------------------------|--------------|
| DPT 800 - Clinical Practice I*  | -                 | -                               | Wishlist closes on Mar 17th,<br>2023 10:55 PM E | View Details |
| DPT 850 - Clinical Practice II* | -                 | -                               | -                                               | View Details |

- 7. Once the Wishlist has been opened by the program admin, you will be able to see the Wishlist and the close date in the Needs Attention section of the page.
- 8. Click on the Wishlist name to get started.

View program instructions / guidelines

| Wishlists                                         |                                                            |
|---------------------------------------------------|------------------------------------------------------------|
| Wishlist DPT 95<br>Slot and Locati<br>Not started | on based Wishlist<br>Closes on Jan 29th, 2024 11:55 PM EST |

- 9. The Wishlist will load, and you will first have to select states to explore locations that have offered availability for a placement.
  - a. You can pick and choose states or select all states at once. Click Apply once done.

| Wishlist DPT 950 Wishlist closes      | on Jan 29th, 2024 11:55 PM EST DPT 950 - Clinical Practic | e IV* View Instruction      | Save as Draft   |
|---------------------------------------|-----------------------------------------------------------|-----------------------------|-----------------|
| 1 Explore slots 🥢 Explor              | e locations 3 Rank selections 4                           | Questions 5 Review and Subr | nit             |
| tate*<br>AL (0), AK (0), American Sam | Q Search Slots                                            | 5 Min. required             | 10 Max. allowed |
| ity                                   |                                                           |                             |                 |
| ip code                               |                                                           |                             |                 |
| etting<br>•                           | Apply fi                                                  | ters to view slots          |                 |
| lot type                              |                                                           |                             |                 |
| Apply                                 |                                                           |                             |                 |
|                                       |                                                           | Items per page: 30          | 0 of 0 < >      |

## 10. Click on the location name to view additional information.

| ← Wishlist DPT 950 Wishlist closes on Jan 29th, 2024 11:55 PM EST DPT 950 - Clinical Practice IV* View Instruction                                                                                                    | Save as Draft    |
|----------------------------------------------------------------------------------------------------|------------------|
| 1 Explore slots / Explore locations 3 Rank selections 4 Questions 5 Review and Submit                                                                                                    |                  |
| Q     Search Slots       1     Slot(s) added       2     Min. require                                                                                                    | d 3 Max. allowed |
| Adaptial - Wellington       BALTIMORE, MD       Outpatient       Image: Constraint of the second second | Add              |
| Mercy General Hospital         Location not known         Other         Image: Feb 1, 2021 - Mar 12, 2021         1 Slot(s) Available                                                                                                    | Add              |
| Modern Wellness         Marshfield , WI         Home Health         E         Feb 1, 2021 - Mar 12, 2021         1 Slot(s) Available                                                                                                    | Add              |
| Newlife Hospital         Location not known         Outpatient         Image: Feb 1, 2021 - Mar 12, 2021         5 Slot(s) Available                                                                                                    | Add              |

11. A drawer will open showing you any information that has been shared with you.

| ×          | Abundant - Ambulatory Car                               | e                               |
|------------|---------------------------------------------------------|---------------------------------|
| Loc<br>Sit | cation address: 3200 WALDEN AVE,<br>e: Abundant Health* | DEPEW, NY, 14043, United States |
| Lo         | cation details                                          |                                 |
| L          | ocation Area<br>ut Of State                             | Phone<br>(555) 555-5555         |
| W<br>W     | /ebsite<br>ww.exxat.com                                 |                                 |
| S<br>A     | etting<br>cute Care, Outpatient                         |                                 |

- 12. Add Locations to your list by clicking on the add icon; once you have added all the slots you'd like to, Save as Draft.
  - a. Click Explore Locations to move onto the next step.

| ← Wishlist DPT 950 Wishlist closes on Jan 29th, 2024 11:55 PM EST DPT 950 - Clinical Practice IV* View Instruction                                                                                                    | Save as Draft      |
|----------------------------------------------------------------------------------------------------|--------------------|
| 1 Explore slots         Image: Control Science Science |                    |
| Q     Search Slots       3     Slot(s) added       2     Min. require                                                                                                    | red 3 Max. allowed |
| Adaptial - Wellington       BALTIMORE , MD       Outpatient       Image: Comparison of the second second                            | Remove             |
| Mercy General Hospital Location not known Other E Feb 1, 2021 - Mar 12, 2021 1 Slot(s) Available                                                                                                    | Add                |
| Modern Wellness         Marshfield, WI         Home Health         Image: Feb 1, 2021 - Mar 12, 2021         1 Slot(s) Available                                                                                                    | Remove             |
| Newlife Hospital         Location not known         Outpatient         Image: Feb 1, 2021 - Mar 12, 2021         5 Slot(s) Available                                                                                                    | Add                |

13. You'll next select from all locations available to your program. These sites may or may not have offered slot availability for this specific rotation.

#### a. Make state selections and click Apply.

| 🗧 Wishlist DPT 950                    | Wishlist closes on Jan 29th, 202 | 4 11:55 PM EST DPT 950 | - Clinical Practice IV* View | w Instruction      | Save as Draft   |
|---------------------------------------|----------------------------------|------------------------|------------------------------|--------------------|-----------------|
| Explore slots                         | 2 Explore locations              | 3 Rank selections      | 4 Questions                  | 5 Review and S     | Submit          |
| State *<br>AL (0), AK (0), American S | Q Sea                            | rch Slots              |                              | 5 Min. required    | 10 Max. allowed |
| City                                  |                                  |                        |                              |                    |                 |
| Zip code                              |                                  |                        |                              |                    |                 |
| Setting                               | •                                |                        | Apply filters to vi          | ew slots           |                 |
| Slot type                             | ~                                |                        |                              |                    |                 |
| Apply                                 |                                  |                        |                              |                    |                 |
|                                       |                                  |                        |                              | Items per page: 30 | 0 of 0 < >      |

14. Add Locations to your list by clicking on the add icon; once you have added all necessary Locations, click Save as Draft.

a. Click Rank Selections to move onto the next step.

| ← Wishlist DPT 950 | Wishlist closes on Jan 29th, 202 | 24 11:55 PM EST DPT 950 - Clin | cal Practice IV* View | v Instruction |            | Save as Draft |
|--------------------|----------------------------------|--------------------------------|-----------------------|---------------|------------|---------------|
| Explore slots      | 2 Explore locations              | 3 Rank selections              | 4 Questions           | 5 Review      | and Submit |               |
|                    |                                  |                                |                       |               |            |               |
|                    | cations                          |                                | 3                     | Min. required | 10         | Max. allowed  |
| Abundant - Ambu    | Jlatory Care DEPEW               | , NY                           |                       |               |            | Add           |
|                    |                                  |                                |                       |               |            |               |
| Action Physical T  | herapy Inc SACRAM                | ENTO, CA                       |                       |               |            | Add           |

15. Now you'll rank the sites starting with the site you're most interested in. Drag and drop each selected site to rank them in your preferred order. To go to the next step, click on Questions.

| ←      | Wishlist          | : DPT 950                                  | Wishlist closes on Jan 29th, 2024 11:55 PM EST DPT 950 - Clinical Practice IV* View Instruction                                                                                                    | Save as | Draft |
|--------|-------------------|--------------------------------------------|----------------------------------------------------------------------------------------------------|---------|-------|
|        | / Explo           | re slots                                   | Image: Construction         Construction         Constr |         |       |
| 000000 | Rank<br>1<br>Slot | <mark>Modern Well</mark><br>Marshfield , V | ness<br>VI • Home Health • • Feb 1, 2021 - Mar 12, 2021                                                                                                    | li.     | ÎII.  |
| 000    | Rank<br>2<br>Slot | Adaptial - We<br>BALTIMORE ,<br>Apr 5, 20  | ellington<br>MD • Outpatient • FCFS, ResumeRequired, InterviewRequired, MustBeFilled, RequestedFromStudent<br>22 - Jun 18, 2022                                                                                                    | ļi.     | Ē     |

16. Answer any questions (if any) that your school has setup for you and click Review and Submit.

| ← Wishlist DPT 950            | - Wishlist DPT 950 Wishlist closes on Jan 29th, 2024 11:55 PM EST DPT 950 - Clinical Practice IV* View Instruction |                   |             |                     |   |  |
|-------------------------------|----------------------------------------------------------------------------------------------------|-------------------|-------------|---------------------|---|--|
| Explore slots                 | Explore locations                                                                                                  | 3 Rank selections | 4 Questions | 5 Review and Submit |   |  |
| 1 do you have reliable transp | ortation?*                                                                                                    |                   |             |                     |   |  |
|                               |                                                                                                    |                   |             |                     |   |  |
|                               |                                                                                                    |                   |             |                     | " |  |

- 17. Review your wishlist and add wishlist Notes (if any).
- 18. Once done, make sure to check off the statement acknowledging you understand changes cannot be made after submission.
- 19. Click submit. You can Save as Draft if you aren't quite done with your wishlist yet.a. Once you submit, the form will lock, and if you need to make any changes you will have to contact your school to have them unlock it for you.

| Explore slots     Explore locations     A Rank selections     A Questions     A Questions     S Review and Submit                                                                                                    | Save as the                                                                                                    |
|----------------------------------------------------------------------------------------------------|----------------------------------------------------------------------------------------------------|
| Review                                                                                                    | Wishlist Notes & Documents                                                                                                    |
| Ranks                                                                                                    | Documents (CV/Cover Letter)                                                                                                    |
| Rank 1 Slot - Castle Medical Clinic<br>Location not assigned • Allergy and Immunology • Mar 4, 2024 - Apr 26, 2024                                                                                                    | (↑) Browse to upload                                                                                                    |
| Rank 2 Location - Apollo Wellness Clinic<br>San Ramon , CA                                                                                                    | Supported formats:<br>.pdf,.doc,.jpg,.jpeg.,png,.docx,.xlsx,.pptx,.pptm,.pot<br>x,.potm,.ppt,.rtf,.xls,.docm,.bmp,.csv,.gif,.tiff,.mp4                      |
| Rank 3 Kartan Kartan Ka | You can only upload files with file size under 10 MB.<br>We recommend switching to PDF format if you<br>encounter issues viewing the uploaded file in other |
| Rank 4 Slot - Meadowview Mountain Clinic<br>Winchester , VA • Neurology • May 6, 2024 - Jun 28, 2024                                                                                                    | formats.<br>Notes                                                                                                    |
| Rank 5 Kotation - Ensure Healthy Mountain View , NJ                                                                                                    |                                                                                                    |
| Questionnaire                                                                                                    | //                                                                                                    |
| to you have reliable transportation?<br>es                                                                                                    | wishlist selections and understand I will not                                                                                                    |
| to you have housing available in the other states?                                                                                                    | submission                                                                                                    |
| es, camornia & cincago                                                                                                    | SUBMIT                                                                                                    |

# Accessing Wishlists from the New Student Dashboard:

1. Wishlists are also displayed on the new student dashboard in the Pre-Placement Tasks section.

Completing a Slot & Location Wishlist

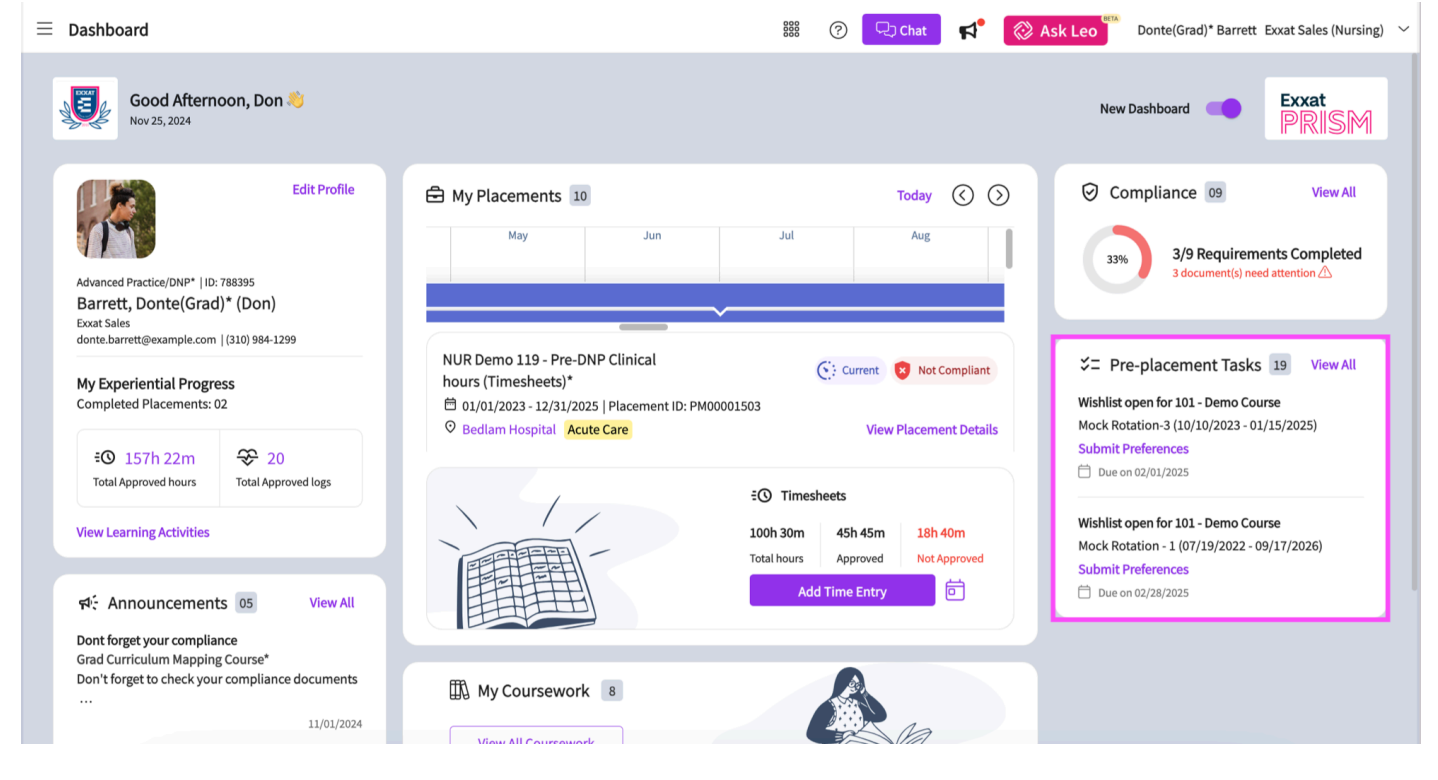

2. To fill out wishlists from your new student dashboard, click on the View All hyperlink.

| ≡                                                                                                    | Dashboard                                                                                                    |                                                     |                                                                                                    | 🚟 🕜 🖵 Chat 📌 🔗 A                                                                                        | Ask Leo Donte(Grad)* Barrett Exxat Sales (Nursing) ~                                                                                                    |
|----------------------------------------------------------------------------------------------------|----------------------------------------------------------------------------------------------------|-----------------------------------------------------|----------------------------------------------------------------------------------------------------|----------------------------------------------------------------------------------------------------|----------------------------------------------------------------------------------------------------|
| ,                                                                                                    | Good Afterno<br>Nov 25, 2024                                                                                                    | oon, Don 👋                                          |                                                                                                    |                                                                                                    | New Dashboard                                                                                                    |
|                                                                                                    | Edit Profile<br>Advanced Practice/DNP*   ID: 788395<br>Barrett, Donte(Grad)* (Don)<br>Exat Sales                                                                                                    |                                                     | My Placements 10 May Jun                                                                                                    | Today 🔇 🔇<br>Jul Aug                                                                                    | Compliance 09 View All<br>33% 3/9 Requirements Completed<br>3 document(s) need attention ()                                                                                                    |
|                                                                                                    | donte.barrett@example.com   (310) 984-1299         My Experiential Progress         Completed Placements: 02         €① 157h 22m       ♀ 20         Total Approved hours       Total Approved logs         View Learning Activities       View All |                                                     | NUR Demo 119 - Pre-DNP Clinical<br>hours (Timesheets)*       €: Current       C: Current       C: Current       < | C: Current S Not Compliant                                                                              | <ul> <li>ジ= Pre-placement Tasks 19 View All</li> <li>Wishlist open for 101 - Demo Course<br/>Mock Rotation-3 (10/10/2023 - 01/15/2025)<br/>Submit Preferences</li> <li>Due on 02/01/2025</li> <li>Wishlist open for 101 - Demo Course<br/>Mock Rotation - 1 (07/19/2022 - 09/17/2026)<br/>Submit Preferences</li> <li>Due on 02/28/2025</li> </ul> |
|                                                                                                    |                                                                                                    |                                                     |                                                                                                    | ① Timesheets       D0h 30m     45h 45m       18h 40m       xtal hours     Approved       Add Time Entry |                                                                                                    |
| Dont forget your compliance<br>Grad Curriculum Mapping Course*<br>Don't forget to check your compliance documents<br><br>11/01/2024 |                                                                                                    | ce<br>Course*<br>compliance documents<br>11/01/2024 | My Coursework 8                                                                                                    |                                                                                                    |                                                                                                    |

3. A window containing all of the active wishlists assigned to your placements will open. You can check the related course and rotation within each wishlist card. You can also view the due date for each wishlist.

12/5/24, 10:30 AM

Completing a Slot & Location Wishlist

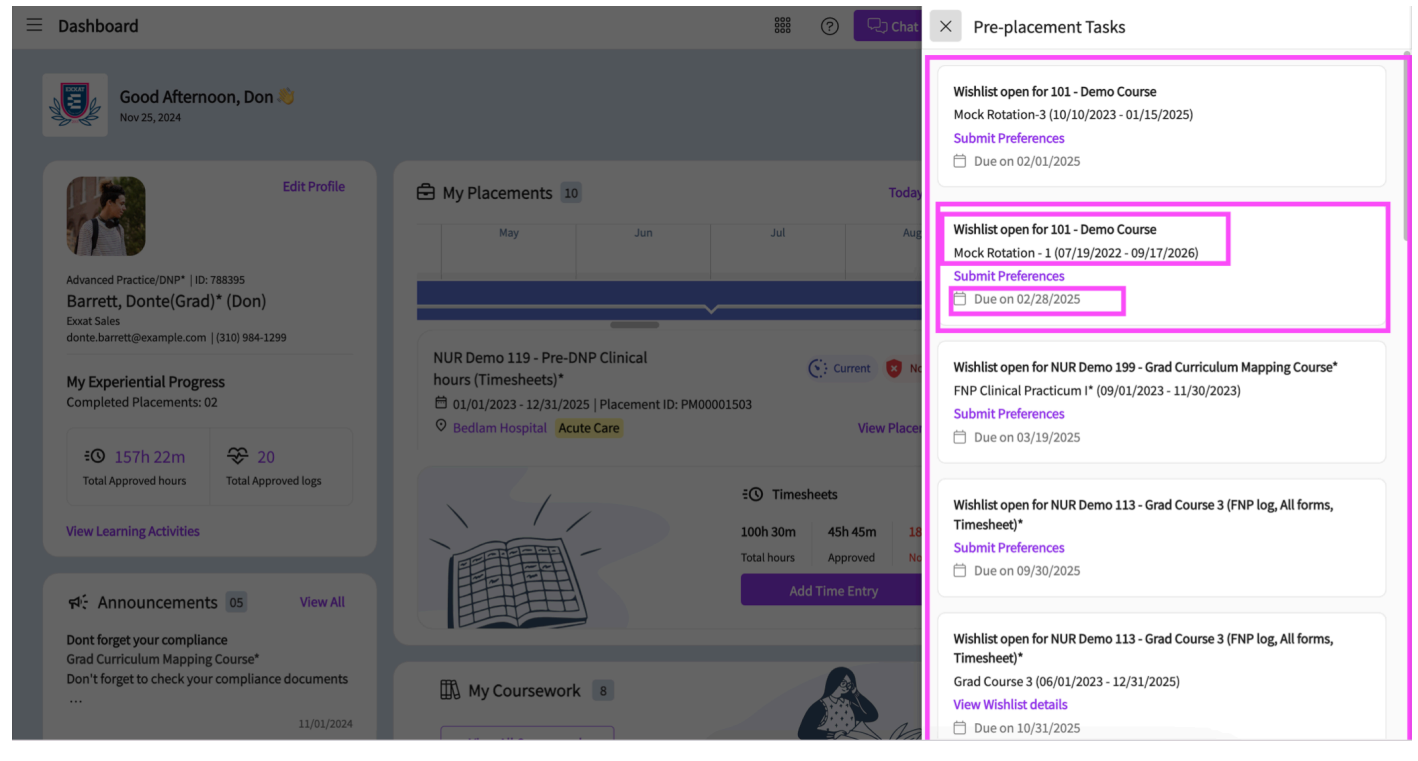

4. Click on the Submit Preferences option to open the wishlist and submit your slot preferences.

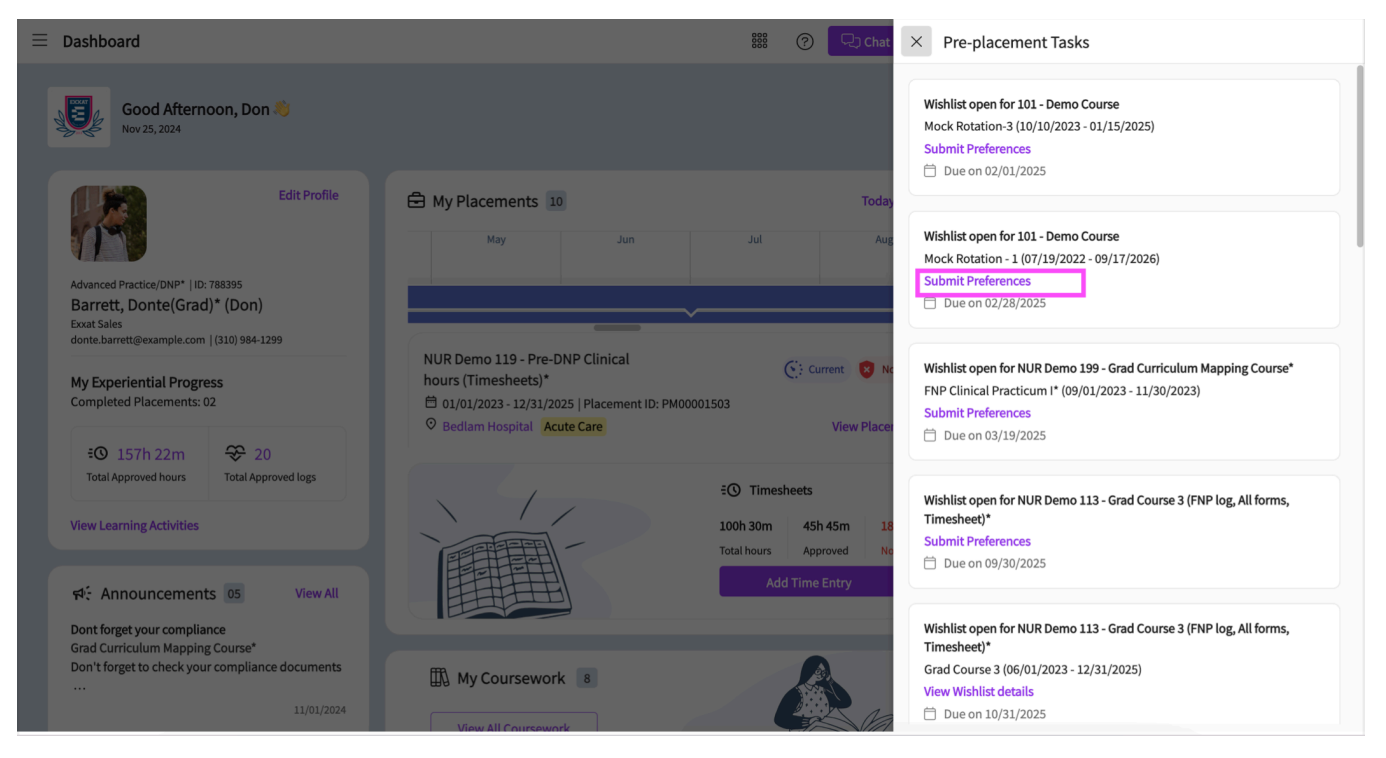

It will open up the wishlist for you, complete and submit your preferences.

Completing a Slot & Location Wishlist

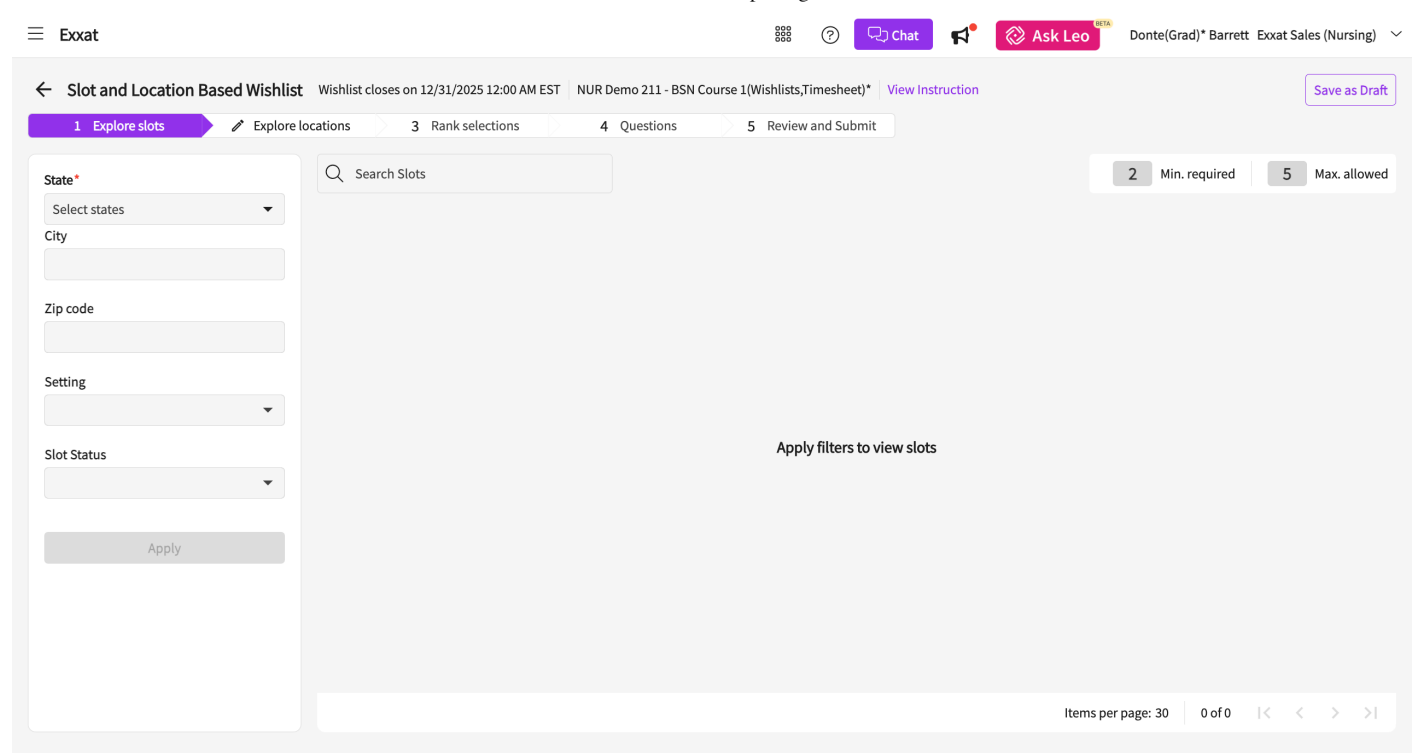